1. https://bizboard.nikkeibp.co.jp/academic/にアクセスし、見たい記事をクリックするか、検索してください。

|                                                                                                    |                                                   | <b>?</b> 活用術を<br>動画解説                    |  |
|----------------------------------------------------------------------------------------------------|---------------------------------------------------|------------------------------------------|--|
| ,O<br>記事を探す                                                                                                    | <b>☆</b><br>就活お助け                                 | ば<br>注目TOPICS                            |  |
| 記事の種類を選んでキーワード検索                                                                                                    |                                                   |                                          |  |
| キーワードを打  ✓雑誌記事                                                                                                    | 複数指定できます<br>]プレスリリース<br>検 索                       | <ul> <li>辞書</li> <li>詳細検索で探す </li> </ul> |  |
| 新着雑誌                                                                                                    |                                                   |                                          |  |
| Windows11,<br>Windows11,<br>Constant of the second second | 日経PC21<br>寺集1 Wind<br>)と×<br>(2022/10号)<br>特集 全記事 | owsllの<br>過去号                            |  |

2. ログイン画面が表示されるので、「学認アカウントで利用する」をクリックします。

| B経BP                                                                                         |  |  |
|----------------------------------------------------------------------------------------------|--|--|
| ログインしてください 🏻 SSL版                                                                            |  |  |
| ご利用になりたいサービスのユーザーID、パスワー<br>ドを入力して「ログイン」ボタンをクリックしてく<br>ださい。                                  |  |  |
| キャンペーンコードご利用の方は、提供元のキャンペーン認<br>証URLからログイン下さい。                                                |  |  |
| ユーザーID                                                                                       |  |  |
| パスワード                                                                                        |  |  |
| <ul> <li>○ IDとパスワードを保存しない</li> <li>○ 次のログインまでIDとパスワードを保存</li> <li>○ 次回からログインを省略する</li> </ul> |  |  |
| ログイン                                                                                         |  |  |
| 学認アカウントで利用する ? 「学認」とは                                                                        |  |  |

 以下のような所属機関の検索画面が表示されます。「大阪公立大学」をサーチすると名称が表示されるので、 選択ボタンをクリックします。

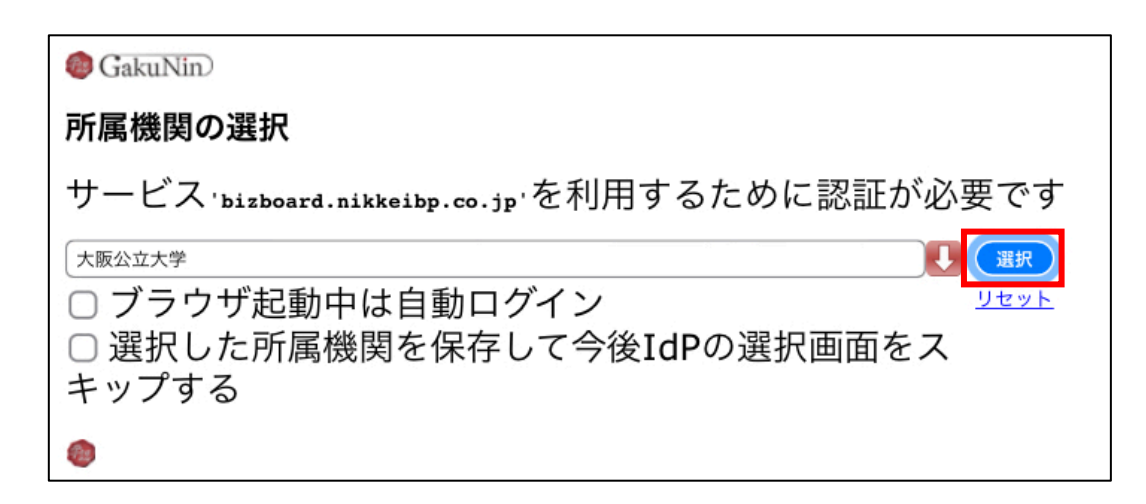

4. 大阪公立大学の学術認証フェデレーションのログイン画面が表示されますので、OMU 認証システムの「OMUID」と「パスワード」を入力し、「Login」をクリックします。

| OSaka<br>Metropolitan<br>University |  |
|-------------------------------------|--|
| ログインサービス: 日経BP記事検索サ<br>ービスアカデミック版   |  |
| ユーザ名                                |  |
| パスワード                               |  |
| □ ログインを記憶しません。                      |  |
| ○ 送信する情報を再度表示して送信の可否<br>を選択します。     |  |
| Login                               |  |

5. 「同意」をクリックします。

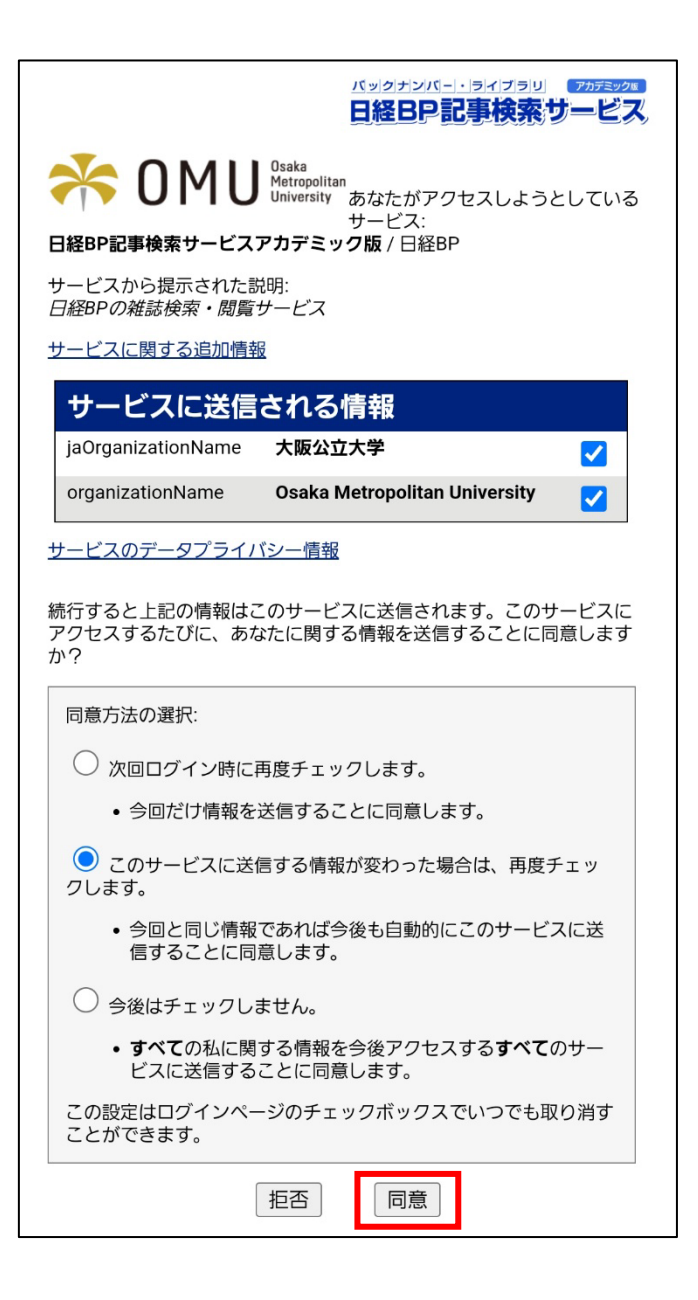